## **CONFIGURATION ISCSI**

**Remarque :** cette fonction n'est disponible qu'avec le 5big Network 2.

Vous pouvez configurer un partage 5big Network 2 en tant que client cible iSCSI, ce qui vous permet de monter un partage réseau en tant que partage local. Vous pouvez ensuite formater ce partage selon un système de fichiers non réseau comme NTFS, HFS+ ou FAT32.

Vous pouvez ainsi allouer une portion de l'espace de stockage du 5big Network 2 à **iSCSIShare**. iSCSIShare sera ensuite automatiquement créé. Pour modifier le stockage alloué à iSCSI :

1. Cliquez sur l'icône de configuration dans la ligne iSCSIShare.

| <complex-block><complex-block><complex-block><complex-block></complex-block></complex-block></complex-block></complex-block>                                                                                                    | D LaCie   Dash                                                                                                    | board                                     |                                            |                       |
|----------------------------------------------------------------------------------------------------|----------------------------------------------------------------------------------------------------|-------------------------------------------|--------------------------------------------|-----------------------|
| <page-header></page-header>                                                                                                    | A A + C http://10.0.1.4/#drive                                                                                                    |                                           | C Q Google                                 |                       |
| <complex-block><complex-block><complex-block><complex-block></complex-block></complex-block></complex-block></complex-block>                                                                                                    | LaCie   Dashboard                                                                                                    |                                           |                                            |                       |
| <complex-block><complex-block></complex-block></complex-block>                                                                                                    | LACIE 5big Network 2                                                                                                    |                                           | <b>6</b> 0                                 | 02                    |
| Drive<br>Drive size * 4 HB<br>Formatid size 3.6 HB<br>Capacity Used Avaiable Used atomge<br>Network drive 3.6 HB 5.5 MB 3.6 HB<br>SCSI Drive 4.68 0.8 4.6B<br>* Capacity Used Avaiable Used atomge<br>Network drive 3.6 HB 5.5 MB 3.6 HB<br>Capacity Used Avaiable Used atomge<br>Network drive 3.6 HB 5.5 MB 3.6 HB<br>* O Groups<br>Barber (SCSI)<br>* Capacity Used Avaiable Used atomge<br>Network drive 3.6 HB 5.5 MB 3.6 HB<br>* Capacity Used Avaiable Used atomge<br>Network drive 3.6 HB 4.6 HB<br>* Capacity Used Avaiable Used atomge<br>* O Groups<br>* Capacity Used Avaiable Used atomge<br>* O Users<br>* Capacity Used Avaiable Used atomge<br>* O Users<br>* Capacity Used Avaiable Used atomge<br>* O Users<br>* Capacity Used Avaiable Used atomge<br>* O Users<br>* Capacity Used Avaiable Used atomge<br>* O Users<br>* Capacity Used Avaiable Used atomge<br>* O Users<br>* Capacity Used Avaiable Used atomge<br>* O Users<br>* Capacity Used Avaiable Used atomge<br>* O Users<br>* Capacity Used Avaiable Used atomge<br>* O Users<br>* Capacity Used Avaiable Used atomge<br>* O Users<br>* Capacity Used Avaiable Used atomge<br>* Capacity Used Avaiable Used atomge<br>* Capacity Used Avaiable Used atomge<br>* Capacity Used Avaiable Used atomge<br>* Capacity Used Avaiable Used atomge<br>* Capacity Used Avaiable Used Avaiable Used atomge<br>* Capacity Used Avaiable Used Avaiable Used Avai | Drive Information                                                                                                    |                                           |                                            |                       |
| Drive size*       4 HB         Formatted size       3.6 HB         Capacity       Med         Valued       Valued         Capacity       Med         Capacity       Med         Valued       Valued         Capacity       Med         Valued       Valued         Capacity       Med         Valued       Valued         Valued       Valued         SCSD Drive       4 GB         Valued       Valued         Valued       Valued                                                                                                    | Drive                                                                                                    |                                           | 2 User                                     | 2                     |
| Capacity       Used       Variable       Used storage         Network drive       3.6 TB       5.5 MB       3.6 TB         SCSI Drive       4.6B       0.B       4.6B         0.B       4.6B       0.B       4.6B         0.SCSI Drive       4.6B       0.B       4.6B         0.SCSI Drive       4.6B       0.B       4.6B         0.SCSI Drive       4.6B       0.B       4.6B         0.SCSI Drive       4.6B       0.B       4.6B         0.SCSI Drive       4.6B       0.B       4.6B         0.SCSI Drive       4.6B       0.B       4.6B         0.SCSI Drive       4.6B       0.B       4.6B         0.SCSI Drive       4.6B       0.B       4.6B         0.SCSI Drive       4.6B       0.B       4.6B         0.SCSI Drive       4.6B       0.B       4.6B         0.SCSI Drive       4.6B       0.B       4.6B         0.SCSI Drive       0.D       0.D       0.D         0.SCSI Drive       0.D       0.D       0.D         0.SCSI Drive       0.D       0.D       0.D         0.SCSI Drive       0.D       0.D       0.D         0.S                                                                                                    | Drive size * 4 TB<br>Formatted size 3.6 TB                                                                                                    | FORMAT                                    | In 0 Group                                 | IS                    |
| A GB       0.8       4.68       0.8       4.68         SCSI Drive       4.68       0.8       4.68       0.8       4.68         A Vanced Settings       Patients       Vor 0.0       Vor 0.0       Vor 0.0       Vor 0.0         * '178 (forebyse) = 100008. 108 = 1.000.000.000 bytes. Texts accessible capatity varies depending upon operating environment (typically 10-15% texts)       O Shares       0.0         * '178 (forebyse) = 100008. 108 = 1.000.000.000 bytes. Texts accessible capatity varies depending upon operating environment (typically 10-15% texts)       Drive Information       Vor 0.0000 bytes.         * 178 (forebyse) = 100008. 108 = 1.000.000.000 bytes. Texts accessible capatity varies depending upon operating environment (typically 10-15% texts)       Drive Information       Vor 0.0000 bytes.         * 178 (forebyse) = 20001       20001       100 Mbb;<br>Drive Information       Vor 0.0000 bytes.       Vor 0.0000 bytes.         * 0.0001.18       20001       20001       100 Mbb;<br>Drive Information       Vor 0.0000 bytes.       Vor 0.0000 bytes.         * 108 Server       100 Mbb;<br>Drive Information       Vor 0.0000 bytes.       Vor 0.0000 bytes.       Vor 0.0000 bytes.         * 108 Server       100 Mbb;<br>Drive Information       Vor 0.0000 bytes.       Vor 0.0000 bytes.       Vor 0.0000 bytes.         * 108 Server       100 Mbb;<br>Drive Information       Vor 0.00000 bytes.       <                                                                                                    | Capacity Used Available Used storage                                                                                                    |                                           |                                            |                       |
| Image: Sci Drive       4 GB       0 B       4 GB         Image: Sci Drive       4 GB       0 B       4 GB         Image: Sci Drive       4 GB       0 B       4 GB         Image: Sci Drive       1 GB       1 GB       1 GB       1 GB         Image: Sci Drive       Image: Sci Drive       Image: Sci Drive       Image: Sci Drive       Image: Sci Drive         Image: Sci Drive       Image: Sci Drive <td< td=""><td>Network drive 3.6 TB 5.6 MB 3.6 TB</td><td></td><td>0 Grou</td><td>ps<br/>rs</td></td<>                                                                                                    | Network drive 3.6 TB 5.6 MB 3.6 TB                                                                                                    |                                           | 0 Grou                                     | ps<br>rs              |
| <ul> <li><sup>1</sup> The formation is + 1.000.000 to bytes. Total accessable capacity wires depending upon operating environment (typically 10-15% leases).</li> <li><sup>1</sup> The formation is the indice drawing indice is the indice drawing indice drawing indice is the indice drawing indice drawing indice drawin</li></ul>                                                                      | ISCSI Drive 4 GB 0 B 4 GB                                                                                                    | Advance<br>Resize IS                      | d Settings<br>SCSI                         |                       |
| * 18 (forebyte) = 100008. 108 = 1,000,000.000 bytes. Total accessible capacity values depending upon operating environment (typically 10-15% less).          Image: Constraint of the second second s                                                                                                    |                                                                                                    |                                           | O Share<br>0 share(s) over<br>0 Public Sha | es<br>equota<br>irres |
| LaCie-Sbig<br>On Workgroup 2 and<br>13:49<br>Products: 10.1.4<br>Obtained by DHCP 100 Mbrs<br>Default Gateway 100.1.1<br>Datawad by DHCP 100 Mbrs<br>Default Gateway 100.1.1<br>DotAll ACC address 00.100-4B.8F.EC.B1<br>Bonding mode Failbyer                                                                                                    | * 1TB (Terabyte) = 1000GB. 1GB = 1,000,000 bytes. Total accessible capacity varies depending upon opera                                                                                                    | ting environment (typically 10-15% less). |                                            |                       |
| On Workgroup     2.511       13:49     Default Gatway       10:01-0       10:01-0       10:01-0       10:01-0       10:01-0       10:01-0       10:01-0       10:01-0       10:01-0       10:01-0       10:01-0       10:01-0       10:01-0       10:01-0       10:01-0       10:01-0       10:01-0       10:01-0       10:01-0       10:01-0       10:01-0       10:01-0       10:01-0       10:01-0       10:01-0       10:01-0       10:01-0       10:01-0       10:01-0       10:01-0       10:01-0       10:01-0       10:01-0       10:01-0       10:01-0       10:01-0       10:01-0       10:01-0       10:01-0       10:01-0       10:01-0       10:01-0       10:01-0       10:01-0       10:01-0       10:01-0       10:01-0       10:01-0       10:01-0       10:01-0       10:01-0       10:01-0       10:01-0 <td< td=""><td>LaCie-Sbig IP Address: 10.0.1.4<br/>Con Mindressure TBU Obtained by DHCP 100 Mb/s</td><td>Network drive Capacity: 3.6 TB</td><td></td><td>ê 🔀</td></td<>                                                                                                    | LaCie-Sbig IP Address: 10.0.1.4<br>Con Mindressure TBU Obtained by DHCP 100 Mb/s                                                                                                    | Network drive Capacity: 3.6 TB            |                                            | ê 🔀                   |
| © LaCie 2011   Cred                                                                                                    | Off Workgroup         2 June         Default Gateway         10.0.11           100 Server         10.0.11         DNS Server         10.0.11         DNS Server           13:49         Bonding mode         0.0.04858:EC:B1         Bonding mode         Failover | SCSI Capacity: 4 GB                       |                                            |                       |
|                                                                                                    |                                                                                                    |                                           |                                            | D LaCie 2011   Cred   |
|                                                                                                    |                                                                                                    |                                           |                                            |                       |

2. Faites glisser le curseur pour modifier l'espace alloué à iSCSIShare (la valeur maximale est de 2 To). Après avoir cliqué sur le curseur, appuyez sur les flèches droite et gauche de votre clavier pour affiner le réglage.

| Resize ISCSI |                                        |
|--------------|----------------------------------------|
| ISCSI Share  | Network Storage (free space)<br>3.6 TB |
|              | CANCEL APPLY                           |

- 3. Cliquez sur le bouton **Appliquer**, puis confirmez dans la fenêtre contextuelle.
- 4. Si le réglage de iSCSIShare est supérieur à 2TB, vous devez formater le partage à l'aide de l'utilitaire de gestion du disque de votre système d'exploitation (Utilitaire de disque pour Mac et Gestionnaire de disques

pour Windows).

5. Ensuite, vous devez installer et configurer un initiateur client iSCSI de Microsoft (utilisateurs Windows) ou d'un autre fabricant. Pour plus d'informations, reportez-vous à la documentation du fabricant.

Le tableau de bord offre plusieurs paramètres avancés. Cliquez sur l'icône de configuration et sélectionnez **Paramètres avancés**. Dans cette fenêtre, vous pouvez modifier les paramètres avancés liés à iSCSIShare.

| Advanced Settings |               |
|-------------------|---------------|
| CheckSum<br>Chap: | Header Digest |
| User name         |               |
| Password          |               |
| Mutual CHAP :     |               |
| Initiator Name    |               |
| Password          |               |
|                   | CANCEL APPLY  |

Après avoir modifié les valeurs ci-dessus, cliquez sur **APPLIQUER**.